# EFFECTMAKERS BMS

GUIDED TOUR THROUGH THE BMS DEMO SYSTEM

#### Welcome to the BMS Introduction

#### What is BMS?

BMS is a business planning and trade promotion management solution for companies across many industries. We focus on delivering a simple and user-friendly, yet very powerful solution. It provides all the functionality your organization need for business planning and trade promotion management.

The software is highly configurable and can be integrated with all ERP systems. We are using Microsoft Azure for a cloud solution, but if your organization's policy does not allow cloud based solutions you can get BMS on premise.

#### Who are we?

Effectmakers is a software vendor dedicated to business planning and trade promotion management. We work closely with our clients to continuously improve the software so they can optimize their business.

#### What is BMS Introduction?

This introduction guide will introduce you to some of the system's key features. Use the guide alongside with your BMS demo system and navigate around in the system while reading.

If you have not signed up yet, please go to www.effectmakers.com and complete the signup. The first 2 months is free and without any further commitment.

> Do not hesitate to contact us for any questions at <u>support@effectmakers.com</u> We will be happy to help you!

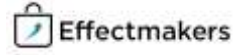

## **Getting started**

This part will cover the general layout of the application and how the navigations works.

#### Log into the system and click around the described items

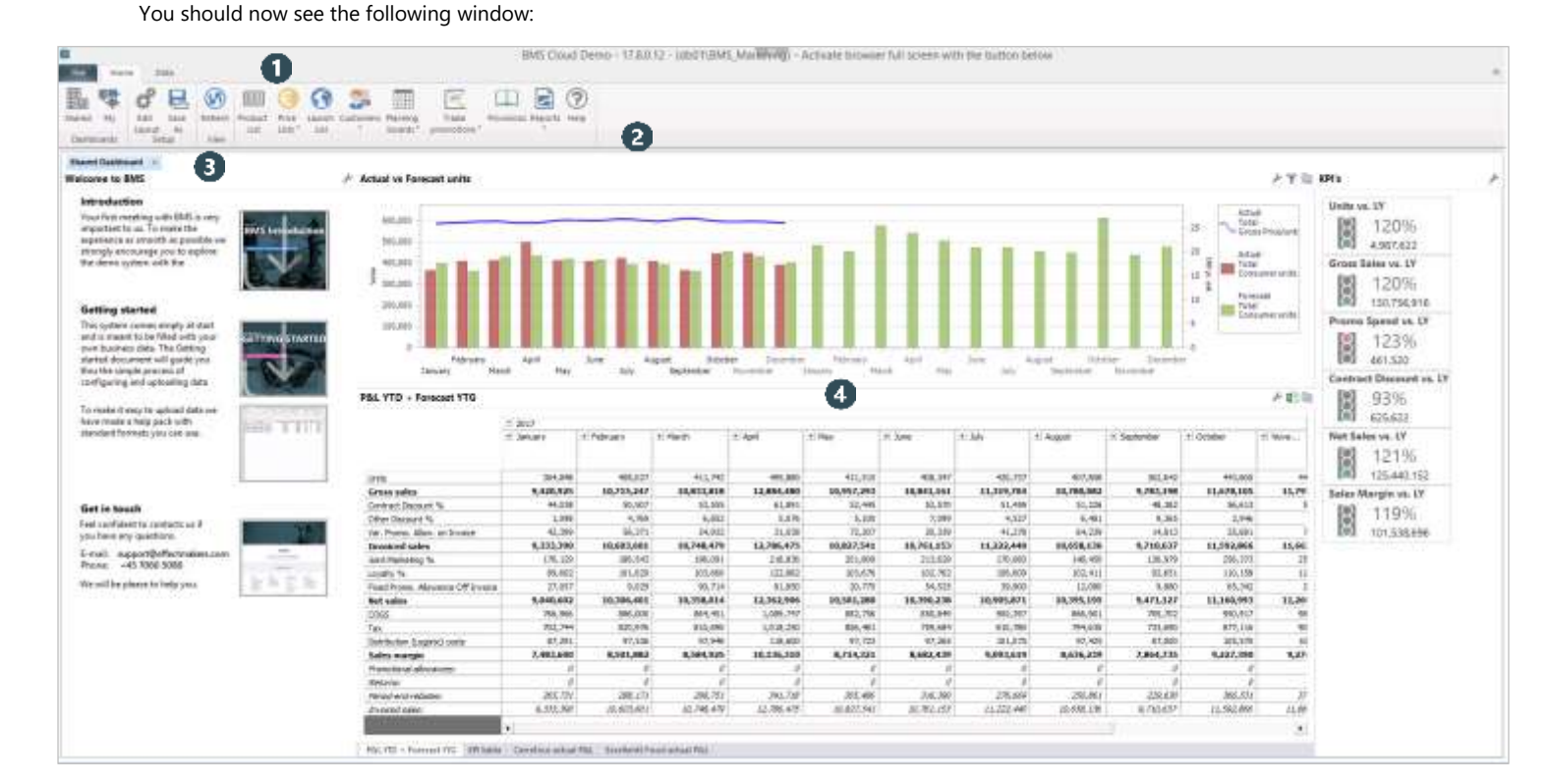

The Ribbon provides access to all the functionality for both configuration and for the daily use.

"Home" is the most important and will be the one you will use mostly in the demo. From here you have access to both your master data, customers and planning areas.

"File" let's you close the application (which eventually also is important) and gives you access to areas like Security settings and system configuration.

"Data" provides access to a number of system tasks which and this is not part of the guided tour, but maye become relevant depending on how you end up implementing your solution.

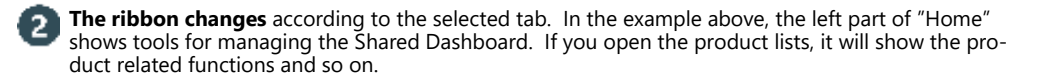

In the left part you have easy access to this document and the Getting started guide. So you can always find your way back. Also there is a quicklink to downloading a simple package of Excel templates you can use for preparing master data and uploading into your own system.

з

The working area always shows the Shared Dashboard on startup. When you access the other parts of the system, the working area will keep the Shared Dashboard open in it's own Tab behind the new window you opened.

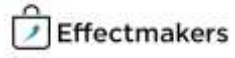

## **Product list**

#### A functional overview of your products.

The product list gives an overview of all your products and the relevant product data. It is highly flexible and can be easily configured to show the preferred columns. The window can also be used to import/export the product list and filter the view.

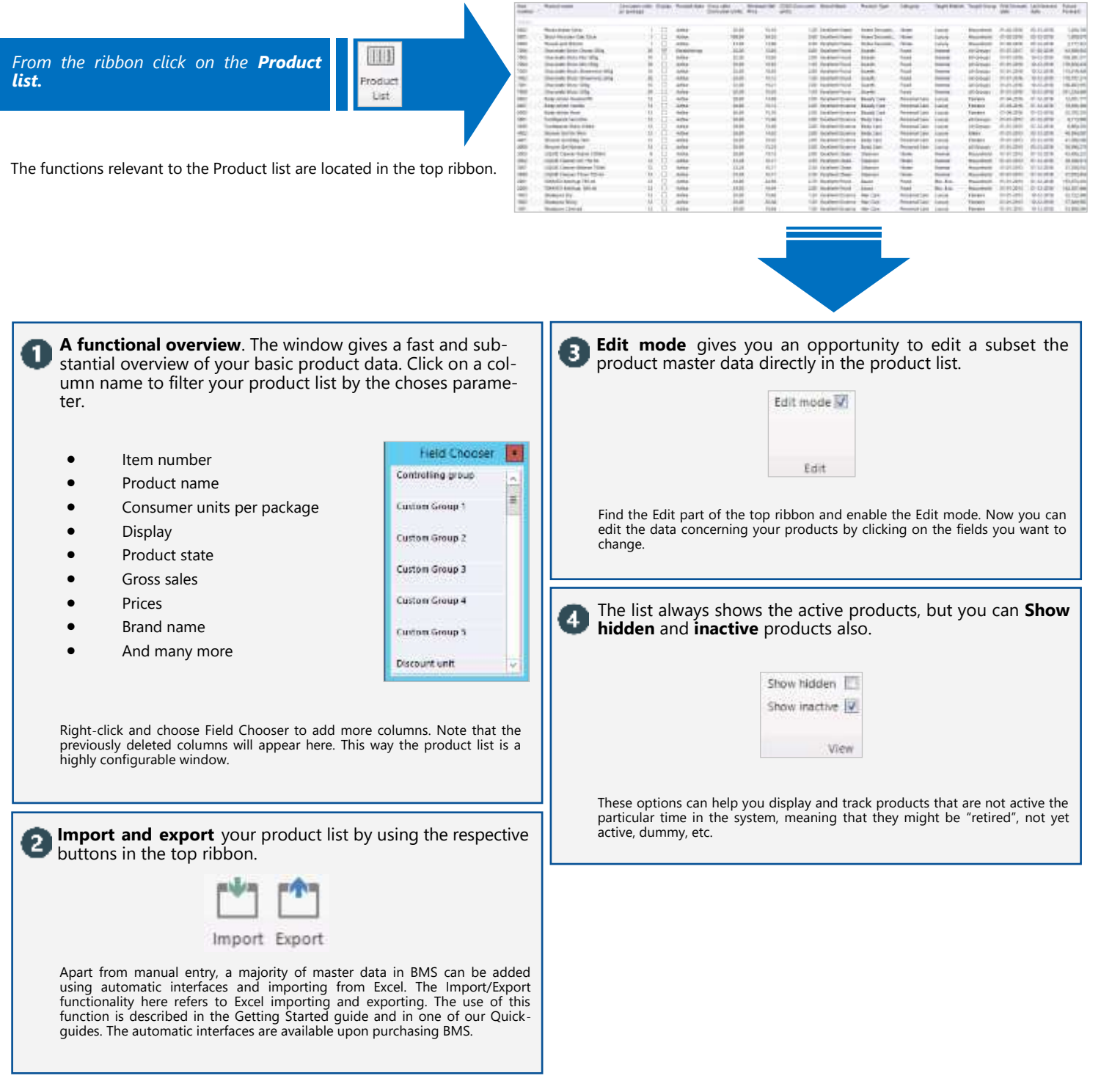

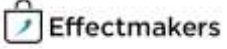

#### Product master data

111

roidian

List

with manufactured

#### Correctly maintained product data is a foundation for your planning.

BMS can easily work with various ERP solutions in order to keep your product list updated. However, there is also a manual import/export function available. In the following we show how to configure your products and maintain them manually in BMS.

From the ribbon click on the **Product list** button and open a product by double clicking.

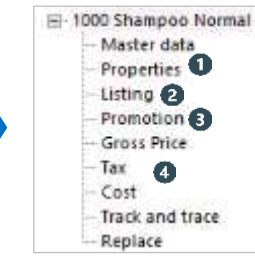

On the left side you will see a navigation tree. Click on the nodes and follow the number to read about each topic.

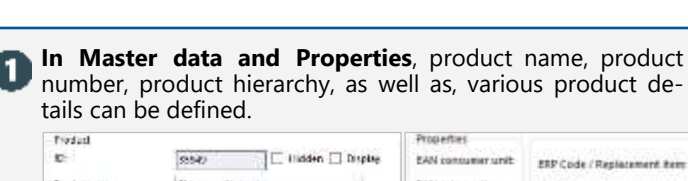

| 1.02010          |                       | -Lindsaman-             |                      |
|------------------|-----------------------|-------------------------|----------------------|
| 10-              | SSSR) 🗌 🗌 İliddən 🗌 D | tiple EAN consumer unit | SRP Code / Replac    |
| Product name:    | Shawpoo Sionnal       | EAN sales unit          | ERP falme            |
| litera incasten  | 1010                  | EAN pullet              | Controlling group    |
| Product plate:   | Active [51]           | DONS                    | Change note:         |
| Said prion       | an an anna 👻 🙀 🖓 🖓    | Were mumber 2:          | Rip per Consumer s   |
| SAK concidencial | 912495-085829         | Custom Group 1          | Salas units pr. pall |
| Band Ram:        | Ericked Essence       | T O Custom Group 2      | Sales units pr. laye |
| Poided for       | Het Cax               | T Custom Group 3        | Consumer units pr    |
| Catogory         | Personal Care         | Custom Group 4          | Sob units pr. sales  |
| Terget Vierket   | Lucury                | Custom Group 5          | Sales units pr. carg |
| Terget Group     | All Groups            | 0                       | Annu pr. containe    |

otei transmeri senta to pr. piellet ti pr. layer units ps. package pr. sales write s pr. cargo uret consumer on its insumer unit, pros Weight, consumer unit, nat:

It is possible to add various details for your roducts. This will help you create even more detailed planning, thus, it will make the use of the application even more valuable. A well defined product hierarchy, name, item number, EAN code, valid peri-od, product state, will provide the needed information for better planning and assignments of the product On the other hand information of consumer

assignments of the product. On the other hand, information of consumer units per box/pallet etc, can provide the flexibility for the different ways of planning

Defining Listings will give an overview of where the product 2 is listed, the state and it will define the listing price for every customer.

| Colline take                                                                                                    | unit fielder | 0.044.000      | hingon m | and the appropriate of the second second second second second second second second second second second second | distant year ( service) | Column scale |
|----------------------------------------------------------------------------------------------------|--------------|----------------|----------|----------------------------------------------------------------------------------------------------|-------------------------|--------------|
| Contra de la contra de la contr |              | 0.000          | 20       | 1.24                                                                                                    | 10                      | -            |
| Cardinal Carlobald Energy                                                                                                    | - M.         | Paletter       |          | 34.40                                                                                                    | 2144                    | 214          |
| Children (Scholaur Harter)                                                                                                    | - H.         | Printed on Co. |          | 20.00                                                                                                    | 10.00                   | 10.00        |
| Centres upb 1931                                                                                                    | - D          |                |          | 85.85                                                                                                    | 36.00                   | 16.30        |
| Cardina Ald and                                                                                                    | 17           |                |          | 10.00                                                                                                    | 20.00                   | 10.00        |
| 105                                                                                                    |              | Inches 1       |          | 24.40                                                                                                    | 24.46                   | 24.14        |
| Lobi - Artik datat:                                                                                                    | 0            |                |          | 2.2                                                                                                    | 2.2                     | 21.0         |
| and a line state                                                                                                    | - [] -       |                |          | 81.80                                                                                                    | 81.00                   |              |
| Family                                                                                                    |              | Family         |          | 10.00                                                                                                    | 20.04                   | 10.44        |
| Fairly - Mills (Sold)                                                                                                    | 1            |                |          | 10.00                                                                                                    | 11.01                   | 71.0         |
| Taul.4. (200)2750                                                                                                    | 11           |                |          | 20.00                                                                                                    | 26.20                   | 21.21        |

Listings give you an overview of in which customers your products are listed. You can see the price for every customer, and the different listing states it has

as well. Listings can easily be edited by right-clicking or by clicking on the Edit icon on the ribbon. For top-level customers with banners, you can also choose to list the product on banners.

Promotions give you an overview of which promotions are created for the specific product.

| - |           |              | TT P                                                                                                    |                                                                                                    |                                                                                                    |      |      |                                                                                                    |        |                 |                   |               |               |
|---|-----------|--------------|----------------------------------------------------------------------------------------------------|----------------------------------------------------------------------------------------------------|----------------------------------------------------------------------------------------------------|------|------|----------------------------------------------------------------------------------------------------|--------|-----------------|-------------------|---------------|---------------|
|   | time in a | Column State | territori                                                                                                    | Accession interest                                                                                                    | (Annual Voters)                                                                                                    | -    | -    | And in the local division of the local division of the local divis | 11.000 | And Address of  | The second second | 100           | Annual Voters |
|   |           |              |                                                                                                    |                                                                                                    |                                                                                                    |      |      |                                                                                                    |        |                 |                   |               |               |
|   | -         | Section 1    | ALC: NO                                                                                                    | Contraction of the local division of the local division of the loc | The local division of the local division of the local division of | -    | -    | -                                                                                                    | 100    | COLUMN STATE    |                   | CONTRACTOR OF | _             |
|   |           | 1 March      | time -                                                                                                    | that Lost                                                                                                    | Annual Control                                                                                                    | - 10 |      | 100                                                                                                    |        | 4414,210        | - 44              | 000010240     |               |
|   |           | inerer 1     | Press.                                                                                                    | Ann Inne                                                                                                    | Bulleteri -                                                                                                    | 1.0  |      | -                                                                                                    | 1.00   | \$1.05 (\$10)   |                   | and 1.8.80    |               |
|   | 1.16      | free .       | Trans.                                                                                                    | Interesting of the                                                                                                    | Name of                                                                                                    |      |      |                                                                                                    |        | ALMONG          | 1.1               | free to a     |               |
|   |           | Lines.       | Laundress-                                                                                                    | Aug. 1104                                                                                                    | Actual                                                                                                    |      |      |                                                                                                    | 1.014  | 14100-001       |                   | mand some     |               |
|   | 10        | (Photo:      | Bring .                                                                                                    | don'int                                                                                                    | Reports .                                                                                                    |      |      |                                                                                                    | 1.014  | withold in      | 1.4               | These states  |               |
|   | 1.0       | Nation 1     | Bugget .                                                                                                    | 440.034                                                                                                    | Autorit                                                                                                    |      | - 10 |                                                                                                    | 1.004  | Exc21046        | - 14              | insidenti     |               |
|   | 1.0       | Linden 1     | Advention of                                                                                                    | Incomposition ( ) and                                                                                                    | Manual .                                                                                                    | - 18 |      |                                                                                                    | 1.044  | AARLINE .       | 1.0               | Transfer and  |               |
|   | -         | Continue     | ( particular                                                                                                    | Name Trans                                                                                                    | moulds                                                                                                    | 18   |      | 1005                                                                                                    | 1.00   | 00.04-09.05     |                   | maintaine.    |               |
|   |           | Sector 1     | and the second second s |                                                                                                    | Autors .                                                                                                    |      | 1.0  |                                                                                                    | 1.04   | Water Links     | - 04              | -             |               |
|   | 1.1       | 1.00         | 100                                                                                                    | dia tina                                                                                                    | Burned                                                                                                    | 1.00 |      |                                                                                                    | 1.00   | dalation in the | . 60              | -             |               |
|   | - N       | 100          | -                                                                                                    | the last                                                                                                    | Acces                                                                                                    |      | - 4  |                                                                                                    |        | Prototal        |                   |               |               |
|   | 1.0       | 1.00         | 100                                                                                                    | the fair                                                                                                    | Burnist                                                                                                    |      |      | -                                                                                                    |        | 10.08.000       | - C #             |               |               |
|   |           | Aug.         | -                                                                                                    | the second second second second second second second second second second second second second second second se                                                                                                    | Sec. 1                                                                                                    |      |      |                                                                                                    | 1.000  | ALC: NO.        |                   | -             |               |

Promotions display several details about all promotions including the product. You can for instance see which customers the promotions are set to, the promotion week and much more. You can set the minimum selling price in the top of the window to make a

general minimum promotion price. In this promotion window you can see what promotions collapse with each other, so you can be prepared for this. This window will by default show all current still running and future promo-

tions. If you also want to see fully settled or ended promotions, here it can be done by checking the corresponding selection on the ribbon. Also, in this mode you can check the selection on the ribbon to get a preview of a specific promotion.

To get an overview of all the figures concerning the product, 4 you can enter Gross price, Tax and Cost.

| Distribut | ion (Logentic) cents | NAMES AND ADDRESS OF ADDRESS                                       |
|-----------|----------------------|--------------------------------------------------------------------|
|           |                      | 0,25 Amount pr. unit                                               |
| Obsolete  |                      |                                                                    |
|           |                      | 0,00 % of Net Sale                                                 |
| Product   | ost                  |                                                                    |
| Örigin    | COGS (Consumer unit  | s) From Date 🖕 To Date 🛛 COGS (Sales units)                        |
| learn.    |                      |                                                                    |
| Unet      | 13                   | 50 01-01-2000 31-12-2027 18,00                                     |
|           | Retail price         |                                                                    |
|           |                      | 24,95. Amount pr unit                                              |
|           | Minimum Net Price    |                                                                    |
|           |                      |                                                                    |
|           | 1-21-00-03964-00000  | 19,72 Amount pr. unit                                              |
| Totai tax | (sales unit) Total T | 19,72 Amount pr. unit<br>as (Consumer units) From Date To Date Tax |
| Total tax | (sales unit) Total T | 19,72 Anount pr. unit<br>as (Consumer units) From Date To Date Tax |

It is possible to enter your gross prices, taxes, and costs in different sections and keep better control of them.

In Gross Price tab you can add retail price to add a standard retail price per product, as well as, you can add a minimum net price per product. The lists in Tax tab shows you what taxes the product contains. You can add

or delete taxes as you prefer. Cost tab displays what costs are related to the product. Here you can add a distribution cost, and you can add or delete costs as you want just like with taxes

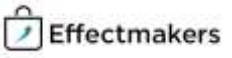

#### Customers

on Benchman

#### All the planning you do will be with the focus on your customers.

The customer area of BMS gives you easy access to planning, listings, trade terms, master data and default settings. After you click the customer name in the menu, a new tab will open. The window shows a simple overview of the planned units and actuals of the specific customer you opened.

From the ribbon click on the **Customers** button and select any customer.

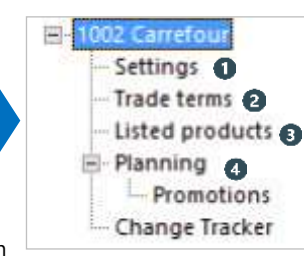

On the left side you will see a navigation tree. Click on the nodes and follow the number to read about each topic.

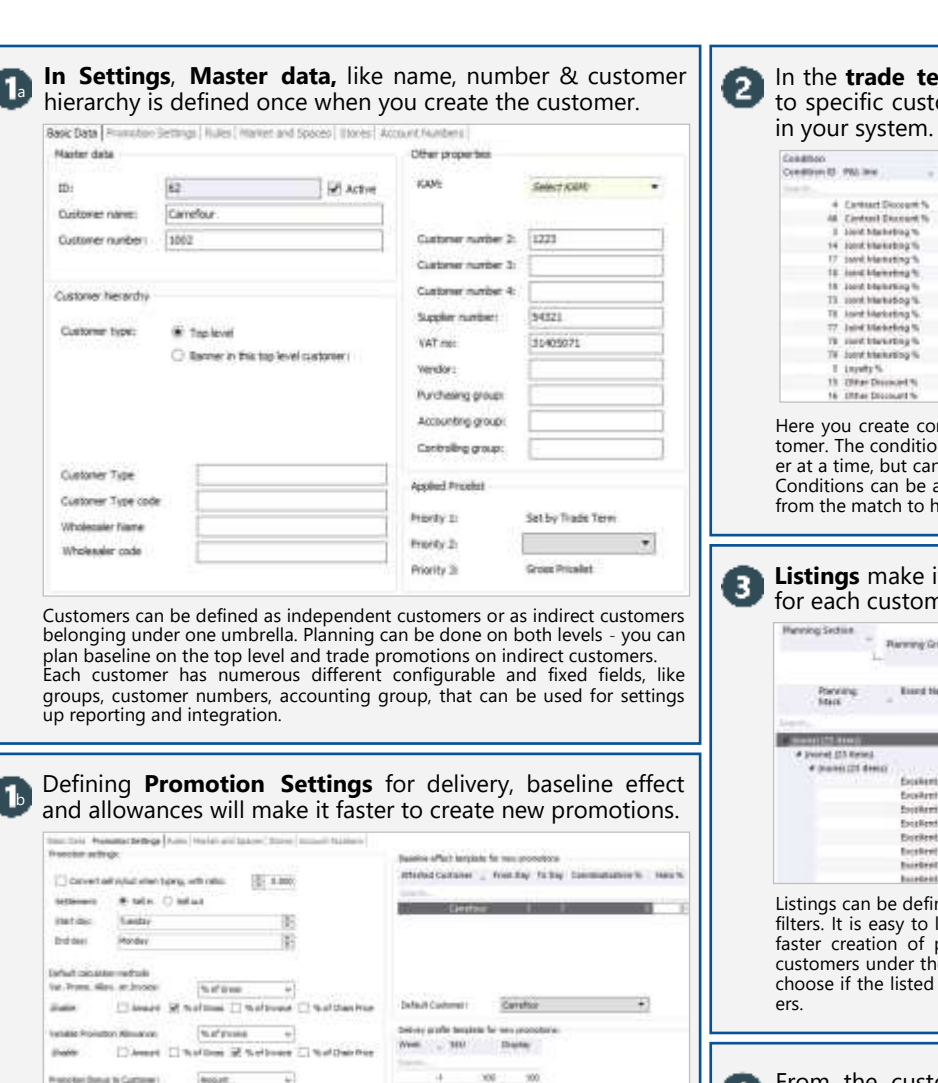

@Amarit [] SofGan [] SofTimum [] SofO

- 61

8:

Sell in/out settlements can be defined in Promotion Settings of each customer. Furthermore, you can define some default calculation methods for promotion allowances, as well as, setup baseline effects for the customer and define

earth and the second was

a delivery profile for the promotions.

Onlines 2011mas

In the **trade term** tab you define discount rates you assign to specific customers, and your P&L will be defined globally

| Condition        |                           | THE.  |                       |                |                | <b>Maintperior</b> | k.          | Interesting on the sector |
|------------------|---------------------------|-------|-----------------------|----------------|----------------|--------------------|-------------|---------------------------|
| Operation of the | 755.394                   | 794.0 | Value sales/all-en-   | Among pi anti- | Tolef amount - | Prote Date         | To Dete     | Time lare                 |
|                  |                           |       |                       |                |                |                    |             |                           |
| . 4              | Central Discourt N        | 680   | Annual provinsion.    | 0.00           |                | 1/1/2017           | 12/31/2010  |                           |
|                  | <b>Control Encount %</b>  | 0.00  | Annuard pr. caler and | 0.00           | 1.1            | 1/1/0018           | 12/31/2014  |                           |
| - 1              | Joint Markeling %         | 1.60  | % of fames            | 0.00           |                | 1/1/0817           | 6/45/2012   |                           |
| 14               | Joint startebing %        | 1.00  | The of General        | 0.00           |                | 7/6/2017           | 1201007     |                           |
| 17               | sound Manhating %         | 2.80  | Not Gente             | 0.00           |                | 4/1/2017           | 1251/2017   |                           |
| 18               | land blanebeg bt.         | 1.90  | Nort Dennes           | 0.00           |                | 1/1/0007           | 1031/0017   |                           |
| 18               | Joint Marketing Th        | 0.00  | The off classes       | 0.00           |                | 1/1/0812           | LAWLOUP!    |                           |
| 13               | soont Intertration of Ta. | 3.90  | % of Gran             | 0.00           |                | 17,0016            | 12/21/2010  |                           |
| TR               | Loss Harbeiting %.        | 2.50  | % of Genri            | 0.00           | . 4            | 1/1/2018           | 12/31/0018  |                           |
| 77               | June Manheling %          | 2,30  | Wood Dawess           | 0.00           |                | 1/1/2018           | 10512010    |                           |
| 78               | stand blacksbog %         | 4.50  | % of Generi           | 0.00           |                | 1/1/2016           | 10/01/2018  |                           |
| 78               | Joint Maileting %         | 1,00  | The of Games          | 6.00           |                | NOPOSTIC:          | 12/34/2017  |                           |
| 1                | inerty's.                 | 1.00  | % of inside           | 6.00           |                | 1/1/2010           | 1053/0010   |                           |
| 13               | Officer Descended %       | 1.00  | Th of Dates           | 0.00           |                | 1/1/0017           | 6/85/2017   | Lit. Southerst Hall       |
| 16               | Other Discount %          | 0.50  | W-of fames            | 0.00           |                | Resident P         | 10/01/00/07 | 1.14 Excellent House      |

Here you create conditions/trade terms, that correspond to the specific customer. The conditions cannot be applied for more than one top level customer at a time, but can be applied for the indirect customers under his umbrella. Conditions can be assigned from a holistic customer level down to SKU level from the match to hierarchy fields.

**Listings** make it easy to maintain the authorized product list for each customer.

| A - A               | www.come _       | Barrens Mark     |                 |          |                |             |                     |                     |
|---------------------|------------------|------------------|-----------------|----------|----------------|-------------|---------------------|---------------------|
| Porving<br>Mark -   | Exercitizate     | Reduct name      | Aste<br>mandate | _ Skeley | Product states | Lideg state | velotion-<br>groups | Taidio .<br>produtt |
| ALC: NOT THE OWNER. | _                | _                |                 |          | _              | _           |                     | Critectin           |
| voriet (13 Kieles)  |                  |                  |                 |          |                |             |                     |                     |
| · (names 121 dents) | 12 March 1997    | 20 HOLES         | 111.            | 11.1     | 1000           | 10040       | 1022311             | 2015-14             |
|                     | Decement views   | November Ditt.   | 1000            | 1.1      | ADM            | Proposed    | 0141-2018           | 31-12-2000          |
|                     | Excelent First   | Chrocolete Shirk | 7006            | 160      | Extensions:    | Pronotian   | 01-11-2017          | 31-12-2025          |
|                     | foreitert funt   | Chocolate Silvel | 7001            |          | Active         | Prototax    | 01-01-2016          | 31-12-2000          |
|                     | Excellent Forst  | Chocolete Shek   | 1004            |          | Adne           | Promotion   | 0141-2018           | 31-12-3000          |
|                     | Doritest fung.   | Choosing The     | 7003            | 12       | Adve           | Provident   | 01-01-2018          | 31-12-2000          |
|                     | Excellent frond  | Choosinie TRui   | 1002            | 13       | Addet          | Permitten   | 01-01-2016          | 31-12-2000          |
|                     | Intellegit Found | Chatolate Thes   | 7001            | 13       | 24547          | Printer     | 01.01.2018          | \$1.12,2000         |
|                     | Intellegel Paul  | Discoulate Sitis | 7000            | 17       | Addie          | Paretak     | 01.01.0018          | 31:12.2020          |

Listings can be defined with listing states, workflows, listing dates and listings filters. It is easy to list products to customers and listings can help you for a faster creation of promotions. For top level customers that have indirect customers under their umbrella, when define listing on the top level you can choose if the listed product will de listed also or not to the indirect customers.

From the customer navigations tree you have short cuts directly to the **trade promotion** module and the **planning boards**. These we will describe later in the Introduction guide.

| <u>e</u> +1 | Planning                |
|-------------|-------------------------|
| 1           | Promotions              |
| 1           | - Sell-in planning 2017 |
| 1           | Actual Sales 2016       |
| 18          | Bateline 2018           |

## Your profits & losses

2.

your dashboard.

#### With our P&L calculations you will always be up to date with your finances.

The P&L in BMS is a highly accurate tool that interconnects and joins the system to one solution. It can be used as for reporting and as a planning companion. A well functioning P&L is connected to the trade terms and represents a company's financial processes. This ensures the calculations to be accurate and providing fast insights.

Go to **Shared Dashboard** and turn your attention to the P&L reports available.

584 12222222 롎 100 28.0 112

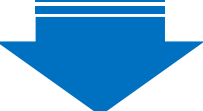

|                                      | <li>Immery</li> |           |              |               |
|--------------------------------------|-----------------|-----------|--------------|---------------|
|                                      | Cerreftor       | 21116     | Tesco        | January Total |
|                                      | Actual          | Actual    | Actual       |               |
| Lints                                | 202,890         | 93,084    | 126,306      | 422,38        |
| Gross sales                          | 5,011,648       | 2,402,567 | 3,516,220    | 10,950,43     |
| Contract Discount %                  | 17,318          | 8,394     | 34,197       | 49,90         |
| Other Discount %                     | 0               | 0         | 4,698        | 4,65          |
| Var. Promo. Allow. on Drivoke        | 36,728          | 2,349     | 1,860        | 40,93         |
| Invoiced sales                       | 4,977,682       | 2,391,825 | 3,485,466    | 10,854,89     |
| Joint Marketing %                    | 129,205         | 41,695    | 47,705       | 210,60        |
| Loyalty %                            | 47,699          | 22,878    | 32,775       | 103,35        |
| Fixed Provis. Allowance Off Involce. | 18,750          | 3,395     | 3,750        | 25,85         |
| Net sales                            | 4,781,947       | 2,323,856 | 3,401,241    | 10,507,04     |
| coss                                 | 391,330         | 198,877   | 276,968      | 866,2         |
| Tax                                  | 338,370         | 294,964   | 274,950      | 808,21        |
| Datributien (Legistic) cents         | 78,630          | 22,391    | 30,350       | 131,25        |
| Sales margin                         | 3,973,636       | 1,907,724 | 2,619,673    | 8,701,23      |
| Primotonal alternances/              | 0               | 0         | 1            |               |
| Returns                              | 0               | 1         | 1            |               |
| Period and rebates:                  | 178, 975        | \$4,573   | 30,475       | 321.83        |
| Invisional sales:                    | 4.977,622       | 2.391.025 | .2. 485, 468 | 10.054.05     |

In the bottom of the P&L window you will see three tabs to navigate between different P&L reports.

very flexible and can be calculated in any way fits business and the user.

Automatic P&L reports can be generated and added to

|                                                                                                    |            |             |                                |                                                                                                    |                        | 1010 |
|----------------------------------------------------------------------------------------------------|------------|-------------|--------------------------------|----------------------------------------------------------------------------------------------------|------------------------|------|
| 100                                                                                                    |            |             | 1 of feat these                |                                                                                                    |                        |      |
| and a second                                                                                                    |            |             |                                |                                                                                                    |                        |      |
|                                                                                                    |            | diment.     |                                |                                                                                                    |                        |      |
| B Ganne Sen<br>D Writesier Sen<br>D Agriden                                                                                                    |            | 1.9         |                                |                                                                                                    |                        |      |
|                                                                                                    |            |             |                                |                                                                                                    |                        |      |
|                                                                                                    |            | dame.       |                                |                                                                                                    |                        |      |
| A becar                                                                                                    | ( Colder   | 1.10        | All Summer water               |                                                                                                    |                        |      |
| C favora beller                                                                                                    |            | 2 months    | <ul> <li>Planterine</li> </ul> |                                                                                                    |                        |      |
| 7. New York                                                                                                    |            |             | 1                              |                                                                                                    |                        |      |
|                                                                                                    |            |             |                                |                                                                                                    |                        |      |
|                                                                                                    | Territori. |             | er in a taliant                |                                                                                                    |                        |      |
|                                                                                                    |            |             |                                |                                                                                                    |                        |      |
|                                                                                                    |            | 2000        | duara                          | C test 0                                                                                                    |                        |      |
| a house                                                                                                    | Section 1  | - Wannes    | Mark.                          | Chartenimeder                                                                                                    | 17100                  |      |
| D team                                                                                                    |            | Vience      | Viene .                        | C ine Security                                                                                                    | Chattane (report) (and |      |
| C PTD-PTD                                                                                                    |            | 2 connector | Witness and                    | Cite Pose, Mo. 610104                                                                                                    | Chromotoreau.          |      |
| Company of the local division of the local division of the local d |            | of the said | A second rest                  | C catched along No.                                                                                                    | C browned upped        |      |
| 3 Adust-Iner Series                                                                                                    |            | 10.000      | State and                      | Contraction of the local sector of the local sector of the local s | Construction of the    |      |
| 2 france or block                                                                                                    |            | 12 Indiana  | Course with the                | Chart Part, Minard 10 June                                                                                                    | Charles destant        |      |
| A second second                                                                                                    |            |             | -                              | C unterlighted                                                                                                    | Theorem                |      |
| Annual Market Surgery                                                                                                    |            |             |                                | Classe                                                                                                    | () terfor, le titere : |      |
| 1 toto and the second                                                                                                    |            |             |                                | C Ingles Colli                                                                                                    |                        |      |
|                                                                                                    |            |             |                                | 1, Managing Carl                                                                                                    |                        |      |
|                                                                                                    |            |             |                                |                                                                                                    |                        | 100  |
|                                                                                                    |            |             |                                |                                                                                                    |                        |      |

The P&L is an important and central part of our software and therefore will be touched upon on various occasions throughout the document. P&L is useful in promotion planning, launch planning, reporting, dashboards, settlements, business targets and many more.

12

8

4

a a 18

. 0

Conta Ca

1.14

14

------

## Trade promotion calendar

Trade

#### Trade promotion calendar helps you to get an overview of your promotions.

The promotion calendar contains a graphical overview of all promotions in BMS. You can scroll back and forth in the calendar to be able to see promotions in different time periods.

From the ribbon click on the Trade promotions button and open the calendar by clicking **Promotion calendar**.

Most of the navigation takes place in the main field of the promotion calendar as you see a screenshot of to the right. Click on the nodes and follow the number to read about each topic.

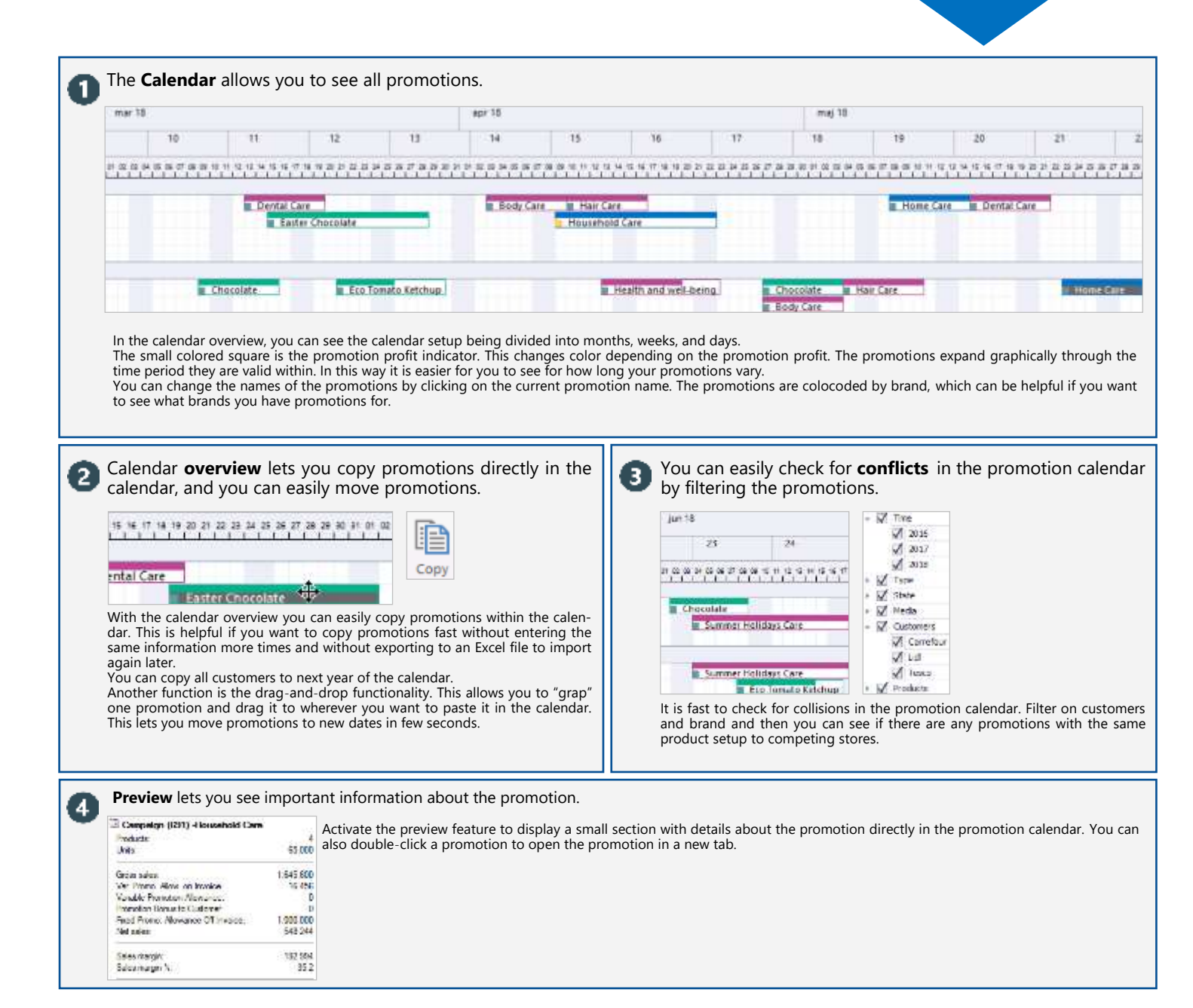

## **Promotion list**

#### Promotion list provides a listed overview of your promotions.

The promotion list is organized the way you get a listed view of your promotions. You can filter the promotions as with the promotion calendar, but you can also filter different KPIs in the actual list.

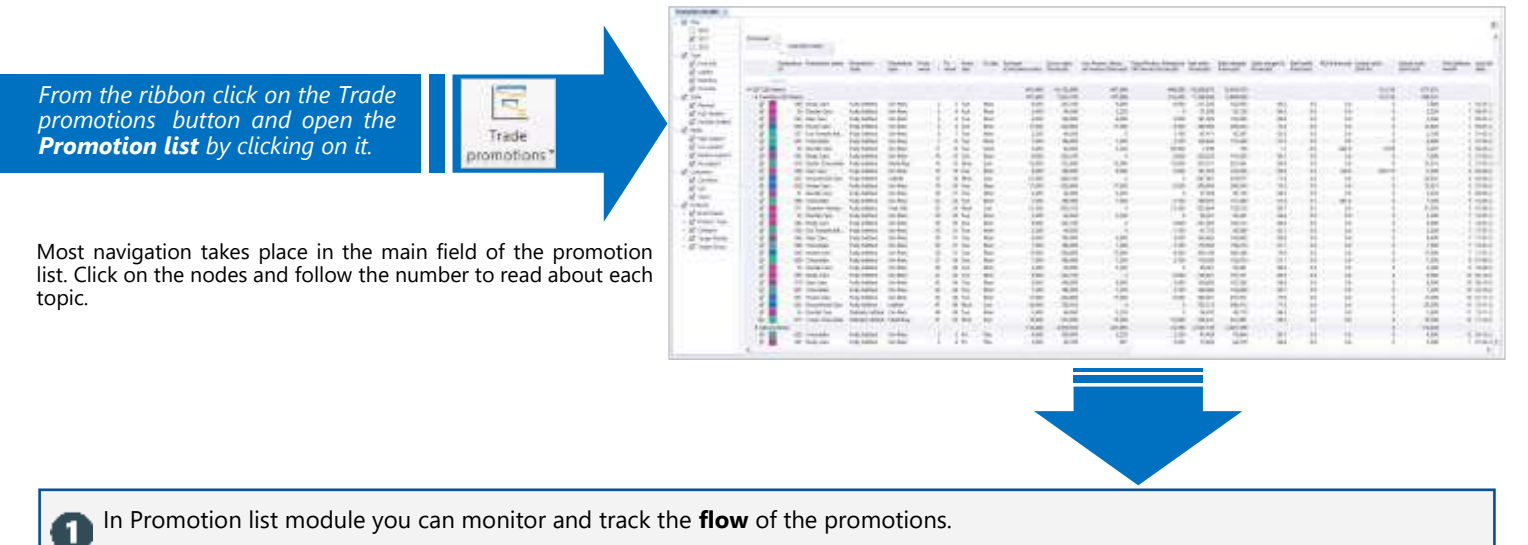

|     | Ph<br>ID | omotion | Promotion name  | Promotion<br>state | Promotion<br>type | Prom<br>wwek | -  | To<br>week | from<br>day | To day | (Consumer units) | Gross sales<br>(Porecast) | Var. Promo. Allow.<br>on invoice (Porecast) | Fixed Promo, Allowante<br>Off Invoice (Forecard) | Net sales<br>(Porecast) | Sales margin<br>(Forecast) | Sales margin %<br>(Forecast) |
|-----|----------|---------|-----------------|--------------------|-------------------|--------------|----|------------|-------------|--------|------------------|---------------------------|---------------------------------------------|--------------------------------------------------|-------------------------|----------------------------|------------------------------|
|     | Senic    | 14      |                 |                    |                   |              |    |            |             |        |                  |                           |                                             |                                                  |                         |                            |                              |
| \$  |          | 631     | Home Care       | Fully Settled      | On-Pack           |              | 45 | -45        | Tue         | Mon    | 17,000           | 425,560                   | 17,000                                      | 0,500                                            | 304,561                 | 291,811                    | 75.9                         |
| \$  |          | 632     | Household Care  | Fully Settled      | Leaflet           |              | 47 | 48         | Mon         | Sun.   | 29,000           | 738,010                   | 0                                           | 0                                                | 705,313                 | 546,413                    | 77.5                         |
| 回日  | Partie P | - 23    | Dental Care     | Partially Settled  | Ge-Pala           |              | 45 | 39         | Tue         | Non    | 2,400            | 54,550                    | 3,228                                       |                                                  | 56.970                  | 48,170                     | 36.3                         |
| 40. |          | \$17    | X-mas Chocolate | Partially Settled  | Multi-Buy         |              | 51 | - 52       | Mon         | Sun    | 15,000           | 372,000                   | 15,000                                      | 15,000                                           | 326,231                 | 261,881                    | 80.3                         |

Identify and control promotions by Promotion states. You can assign promotion states depending on how far your promotions are in their lifecycle. Such states can be: settled, planned, agreed, cancelled, evaluated and many more. The states can be configured as well.

זר

| 1 m                                                                                                    |                                                                               |                                                                                                    |                                                                                                    |                                                                                                    | Open Ctr                                                                                                    | d+0                                                                                                    |                                                                                                    |                                                                                                    |
|----------------------------------------------------------------------------------------------------|-------------------------------------------------------------------------------|----------------------------------------------------------------------------------------------------|----------------------------------------------------------------------------------------------------|----------------------------------------------------------------------------------------------------|----------------------------------------------------------------------------------------------------|----------------------------------------------------------------------------------------------------|----------------------------------------------------------------------------------------------------|----------------------------------------------------------------------------------------------------|
| 211<br>211<br>212                                                                                                    |                                                                               |                                                                                                    |                                                                                                    |                                                                                                    | Edit                                                                                                    |                                                                                                    |                                                                                                    |                                                                                                    |
| HII.                                                                                                    | <br>3                                                                         | 1.36.5                                                                                                    | in the second                                                                                                    |                                                                                                    | New campaign<br>Copy campaign                                                                                                    |                                                                                                    | Edit                                                                                                    |                                                                                                    |
| Contraction of the second                                                                                                    | a test state in the state                                                     | 1 12 2                                                                                                    |                                                                                                    | 100 4000 1000 100<br>100 2000 1000 100<br>1 1000 1000 100                                                                                                    | Delete                                                                                                    | 10                                                                                                    | Edit promotions                                                                                                    | and the providence of the second second                                                                                           |
|                                                                                                    |                                                                               | 1 12 2                                                                                                    |                                                                                                    |                                                                                                    | Collepse groups<br>Expand groups                                                                                                    | faller<br>faller                                                                                                    | Wety   Baseline thert   Reprint products   Reads                                                                                                    | ny relations   Research allocation rates                                                                                          |
|                                                                                                    |                                                                               |                                                                                                    |                                                                                                    |                                                                                                    | Copy cells Ch<br>Copy cell Cbri-Shit<br>Select all Cbr                                                                                                    | rl+C here<br>h+C here<br>rl+A here                                                                                                    | Nursela Carlos •<br>Nulla Raj •<br>Fillula Carlostere •<br>Figh Lagenti •                                                                                   |                                                                                                    |
| ¥ tee<br>¥ ma<br>¥ ma<br>¥ ma<br>¥ ma                                                                                                    | It easy to click a<br>your list. You ca<br>formance of Ac                     | and select t<br>an monitor<br>tual sales,                                                                                                    | the filters you v<br>promotions for<br>Net sales, Sale                                                                                                    | vant to apply for<br>• over/under per-<br>es margin, Gross                                                                                                    | Fieldchooser<br>Freese columns<br>Lacout                                                                                                    |                                                                                                    | nne + Japat errt 3 (2)<br>San + Japat errt 8 (2)                                                                                                    | Canoni (uptana                                                                                                    |
| Pres DR Pres DR Pres | Sales, KOI, Prom<br>filter per custor<br>time, past/future<br>The example abo | Autor disco<br>mer, year,<br>//current pe<br>ove shows<br>that are<br>introde<br>introde | unts, and mucn<br>key account n<br>riod promotion:<br>a filtered list of<br>promotions for<br>current year, sc<br>ion week and<br>from low to high<br>Moreover, you<br>poromotion by st<br>approved, fully s<br>It is possible to<br>equations to yo | more. Moreover,<br>nanager, delivery<br>s, etc.<br>all the multi-buy<br>the previous and<br>orted by promo-<br>by sales margin<br>can easily list<br>rate, like planned,<br>ettled etc.<br>set up different<br>ur column filters | Manage fully the<br>(with "Edit" button<br>effect. With these of<br>the column fields f<br>layout options.<br>There is a big varie<br>that can help you of<br>a confident and option | promotions; crea<br>from ribbon), adj<br>pptions you can n<br>rom the "Fieldch<br>ty of options of r<br>create the best me<br>timal use. | te new, copy existing,<br>ust promotion days, de<br>naintain your own list c<br>ooser" and then save t<br>maintenance in the pro<br>ost corresponding to yo | bulk & mass edi<br>livery and baseline<br>lisplay by choosing<br>he layout from the<br>motion list module<br>our business list fo |

| Open Ctrl+O                                                      |                                                                                                    |
|------------------------------------------------------------------|----------------------------------------------------------------------------------------------------|
| Edit                                                             |                                                                                                    |
| New campaign<br>Copy campaign                                    | Edit                                                                                                    |
| Delate                                                           | D Edd preventions<br>Associated Service Meet Research and the Service Associated Service Service Associated Service Associated Associated Associated Associated Associated Associated Associated Associated Associated Associated Associated Associated Associated Asoc |
| Collapse groups<br>Expand groups                                 | false Press (Peccel##                                                                                                    |
| Copy celle Chrl+C<br>Copy cell Chrl+Shift+C<br>Select all Chrl+A | Tape Annali Lathar -<br>Tapa Audi Tap -<br>Nagaran Pada Latharin -<br>Mada Paperant -                                                                                                    |
| Fieldchonen<br>Freeze columns F                                  | Transform 1000 + Jugal werts 0 (2)<br>Transform 2000 + Jugal werts 0 (2)<br>Transform 1000 + Jugal werts 0 (2)                                                                                                    |

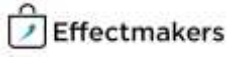

#### **Creating a promotion**

#### Creating a promotion in BMS is fast and easy.

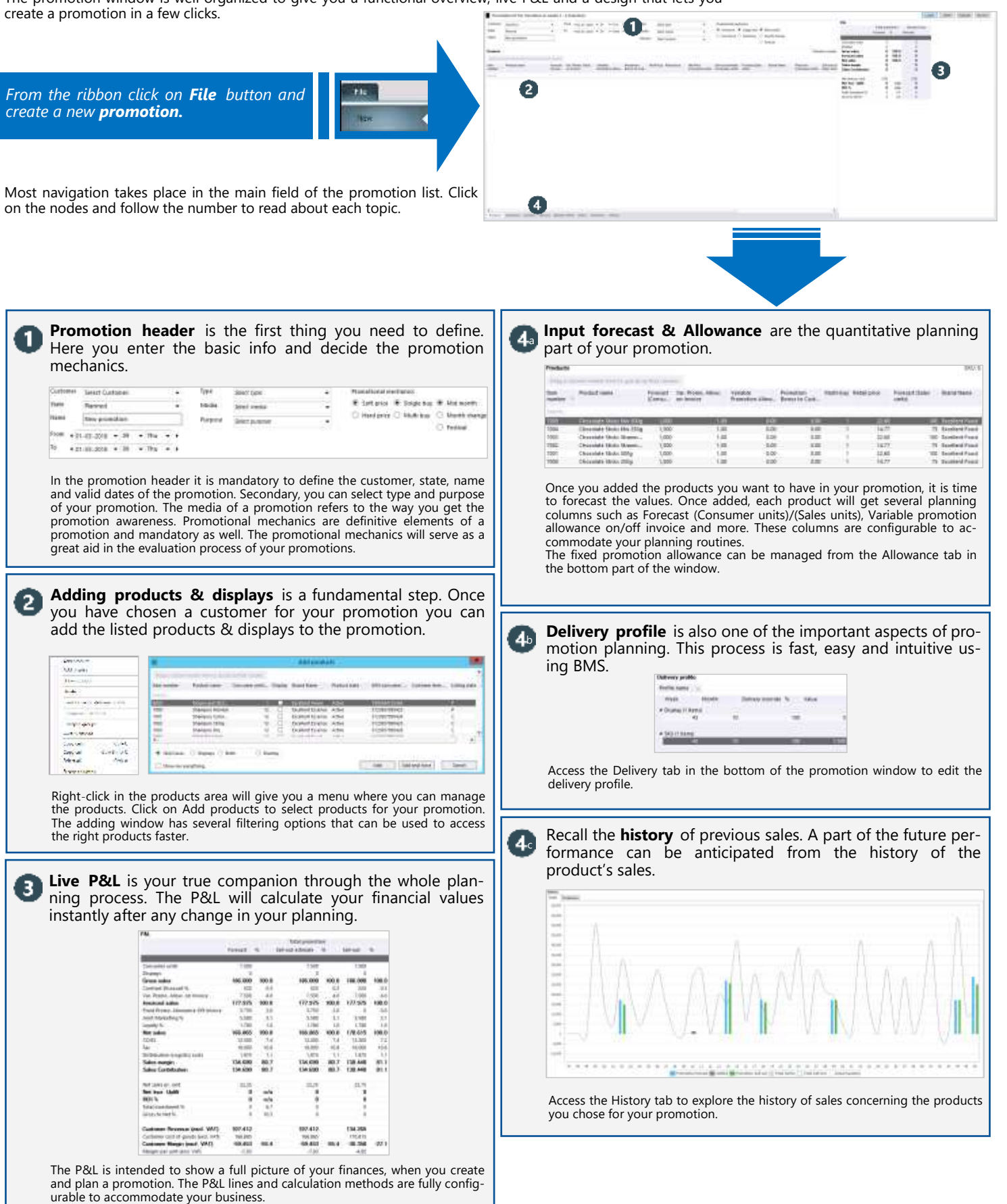

The promotion window is well organized to give you a functional overview, live P&L and a design that lets you

0

## **Promotion lifecycle**

#### BMS supports managing of the full promotion lifecycle.

The promotion window in BMS is design to support a promotion from the early planning stages to settlement and evaluation. These processes are configurable, as is the rest of the window to accommodate each unique business.

| Go to <b>Promotion list/calendar</b> and open<br>a promotion.                                                                                                    |                                                                                                    |
|----------------------------------------------------------------------------------------------------|----------------------------------------------------------------------------------------------------|
| BMS offers Execution support for your promotions through automatic promotion letters and by providing history of sales.           Image: Image: | 3 Go to Evaluate part of the promotion window to do Post-<br>evaluation and sell out analysis. The actual sell out data can<br>be entered manually, imported or through custom interfaces<br>with various ERP systems.           Image: Comparison of the promotion window to do Post-<br>evaluation and sell out analysis. The actual sell out data can<br>be entered manually, imported or through custom interfaces<br>with various ERP systems.           Image: Comparison of the promotion window to do Post-<br>evaluation and sell out analysis. The actual sell out data can<br>be entered manually, imported or through custom interfaces<br>with various ERP systems.           Image: Comparison of the promotion window to do Post-<br>evaluation and sell out and evaluated values. As<br>through the whole process, our flexible P&L is there to assist you in your<br>finance calculations. |
| Once the promotion is executed, it is time to settle the financial aspects. By default it can be done by going to the settle part of the promotion window.           Image: Image: | Make Evaluation notes to save your learnings and improve the performance of future promotions.           Image: Comparison of the save your learnings and improve the performance of your promotions, you can use Evaluation notes, the history of performance or predictions made by BMS.                                                                                                    |

Provisions

#### Provisions module keeps track of your debt.

1

3)

BMS automatically calculates provisions for the variable and fixed promotion allowances on your promotions. The provisions can easily be exported and integrated into your ERP system.

E Provisions Current provisions Click on **Provisions** in the top ribbon to enter the provisions module. Balance changes 2 Accounting The tree menu has three choices of functionality connected to provisions. The possibilities each represent different routines of working with debt and provisions.

|                                    |                  |                       |                 |                  |              |       |       |      |       |        |        |      |           | NUMBER OF STREET, STREET, STRE | who with accounting | this Advanta (111) | 110.0  | e 11.00.000 |
|------------------------------------|------------------|-----------------------|-----------------|------------------|--------------|-------|-------|------|-------|--------|--------|------|-----------|----------------------------------------------------------------------------------------------------|---------------------|--------------------|--------|-------------|
| interest providio                  |                  |                       |                 |                  |              |       |       |      |       |        |        |      |           |                                                                                                    |                     |                    | 2.4    | r 1         |
| Day The Tala is                    | ***              |                       |                 |                  |              |       |       |      |       |        |        |      |           |                                                                                                    |                     |                    |        |             |
|                                    |                  |                       |                 | Period A Hotel   | ertà ner a 🖓 | eth 4 |       |      |       |        |        |      |           |                                                                                                    |                     |                    |        |             |
|                                    |                  |                       |                 | ** Presidentials | - Manarett   |       |       |      |       |        |        |      |           |                                                                                                    |                     |                    |        |             |
| 100 A                              | Palet a          | Name a                | Long A          | - 200e           | 18           |       |       | 1.   | 14    | 1.0    | Eur    |      | 3034 find | - MIP.                                                                                                    |                     | 14                 |        |             |
| Grant Taxal                        |                  |                       |                 | 1.00             | s wat int    | 31.00 | 3,008 | 3.76 | 1.20  | 18.18  | 75,388 | 1.24 | 836,719   | 6,62,236                                                                                                    | 8,348,334           | 875,220            | 22,880 | 12.0        |
| 1 Excelor 1 Clear                  | tout             |                       |                 | 2.002            |              |       |       |      |       |        | 75,888 |      | 75,840    |                                                                                                    | 54.54.21            | 1000               | 1000   |             |
| Ecoleri Den                        | 10000.000.00 the | erer Fluet Thil or To | 64 <sup>2</sup> |                  |              |       |       |      |       |        | 10,400 |      | 30,400 ·  |                                                                                                    |                     |                    |        |             |
|                                    | 2000-u12481 De   | - 10                  | 100.0           |                  |              |       |       |      |       |        |        |      |           |                                                                                                    |                     |                    |        |             |
|                                    |                  | 1.54                  | 74804           |                  |              |       |       |      |       |        | 201214 |      |           |                                                                                                    |                     |                    |        |             |
|                                    |                  | 1 400                 | 1643            |                  |              |       |       |      |       |        | 25.498 |      | 35,800    |                                                                                                    |                     |                    |        |             |
|                                    | 11 Million Ch    | aur Galler 2004 1     | 100             |                  |              |       |       |      |       |        | 38,980 |      | 20.400    |                                                                                                    |                     |                    |        |             |
|                                    | 2011/03/11 De    | - MI                  | Teen            |                  | -            |       |       |      |       |        |        |      |           |                                                                                                    |                     |                    |        |             |
|                                    |                  | 1.514                 | 1993            | -                |              |       |       |      |       |        |        |      |           |                                                                                                    |                     |                    |        |             |
|                                    |                  | 11.400                | 7963            |                  |              |       |       |      |       |        | 79,493 |      | 20.40     |                                                                                                    |                     |                    |        |             |
| <ul> <li>Exotieni Essen</li> </ul> | -                |                       |                 | L30              | 2 ALL-HU     | L 100 | 2,000 | 1410 | 1,382 | .8.316 | 1,000  |      | 1990, 440 | 1,101,318                                                                                                    | 728,894             | 872,320            | 38,000 | 21.8        |

Current provisions is a part, where you can segment and analyse the total current provisions in details. The functionality makes

Balance changes allows you to track changes in your debt by periods. 2

|                     |                                                   | A Faat it see | ne di Merah d<br>ne Mananta | (Dete) |         |            | 1 Hansler Serv | to Samme |       |        |                | A have the set  | c Howers |          |            | 0 and 5 and  |         |         |
|---------------------|---------------------------------------------------|---------------|-----------------------------|--------|---------|------------|----------------|----------|-------|--------|----------------|-----------------|----------|----------|------------|--------------|---------|---------|
| had a               | Radal & Research & Colore &                       | Sec.even      | Sector 1                    | Own    | ę.      | Dictorease | Det prome      | inthe    | Oward |        | this provident | Start provident | Server   | Chargeal | the pursue | Jawi punapor | Sardaul | thergal |
| its and Table       |                                                   | 100.0         | 000 :                       |        | -00.008 | 181.003    | 296,239        |          | 1     | 11.000 | 385.754        | 1,400,000       |          | 0.019    | 5.000.000  | 1.18,10      |         | -98.118 |
| - Doker Our         | low.                                              | 29,0          | 001                         | 8      |         | 71,000     | 41,000         |          | 8     |        | 46,000         | 1,411,298       | - 1      | 1 1      | 6,011,018  | 1,412,749    |         | 4       |
| Teenlary Gaar       | * SECURPTION Conner Prior 755 m                   | 35,4          | 209                         | 8      |         | 31,498     | 16.006         |          | 8     | 6      | 10,006         | 0.54,009        |          | 0 10     | 835,889    | 895,425      |         | 0       |
|                     | <ul> <li>INVLUDAD Course statue: 79248</li> </ul> | 38,4          | 00                          |        |         | 28.48      | 22.084         |          | 8     | - 81   | 22,044         | 834,497         | 0.8      | 0        | 234,487    | 926,462      |         |         |
| · Appallant Scenero | ·                                                 | 800           | 00.                         |        | -25,000 | 17,000     | 36,42          |          | 4     | . 4    | 26,415         | 1,195,539       | 2 - B    | - Hill   | 3,14,19    | 0.440,817    |         | PA05    |
| - Orceller # Poort  |                                                   | 76,0          | 221                         | 1      |         | 10,812     | 81,041         |          | 3     | 12,035 | 85,88          | 161,210         |          | 4,878    | 188,884    | 818,940      |         | 10,111  |

This part of the provisions lets you track the changes in your debt in detail. You can identify where and when the financial values change in connection to your fixed and variable allowances.

Using **Accounting**, you close the month ending by simply clicking a button. BMS creates a frozen picture of the provisions on that exact time you choose. From here you can download a csv file for manual upload into your ERP and booking systems.

|         |              |      |            |           |                             |          | in the second second se |
|---------|--------------|------|------------|-----------|-----------------------------|----------|----------------------------------------------------------------------------------------------------|
| the Mar | Modelard No. | 144  | 6.46.73    | 3 640,000 | 5.02-000 T0-22-000 T0-50-46 |          | and the local data                                                                                                    |
| 17.414  | 28-62-2811   | 2419 | 41.421.000 | 1.906.579 | 1207209 14-02-0207 02/520   | factors. | - Yestern Prove                                                                                                    |
|         |              |      |            |           |                             |          | Pandyne                                                                                                    |
|         |              |      |            |           |                             |          | Paul Posts 4                                                                                                    |
|         |              |      |            |           |                             |          |                                                                                                    |
|         |              |      |            |           |                             |          | First day of the                                                                                                    |
|         |              |      |            |           |                             |          | 101010-3444                                                                                                    |

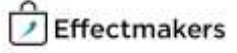

## **Planning boards**

#### Plan Baseline & Forecast, Launches, Returns and Promotion offerings.

Planning boards make planning in BMS easier and more flexible as they let you create several highly configurable planning windows in your system. By using this tool you can plan on different levels of input, periods and be in control of every aspect of the planning.

From the ribbon click on the **Planning boards** button and open a product a board or select Manage boards and double-click on a board to open. The Planning board will open, follow the numbers to read about each part.

|                        |          | 2017    |                |        |                |        |                |         |                 |          |                |
|------------------------|----------|---------|----------------|--------|----------------|--------|----------------|---------|-----------------|----------|----------------|
| Mask                   |          | 1       |                | 2      |                | 3      |                | Q1      |                 |          |                |
|                        |          | Actual  |                | Actual |                | Actual |                | Actual  |                 | Forecast |                |
| Name                   | Stream   | Units : | Involced sales | Units  | Invoiced sales | Units  | Invoiced sales | Units   | Drivolced sales | Units    | Invoiced sales |
| Grand total - total    |          | 101.646 | 2.247.020      | 84.105 | 1.762.912      | 95.198 | 2.089.075      | 280.949 | 6.099.008       | 340.000  | 4.942.650      |
| Body-lotion Neutral PH | Baseline | 4,905   | 124.307        | 4,815  | 129.149        | 4,680  | 130.359        | 14.400  | 383-814         | 13.900   | 257.525        |
| Body-lotion Rose       | Baseline | 4.680   | 124.307        | 4.815  | 121.886        | 4.590  | 125.517        | 14.005  | 371.709         | 13.500   | 357.525        |
| Body-lotion Vanilla    | Baseline | 4.160   | 110,495        | 4.160  | 113.723        | 4,360  | 109.419        | 12.680  | 333.636         | 12.000   | 117.800        |
| Body Lotion - total    |          | 13,745  | 359.108        | 13,790 | 364.757        | 13.630 | 365.295        | 41,165  | 1.089.159       | 39.000   | 1.032.850      |

Through the mode of *Board configuration* and *Edit layout* it is possible to configure a structure with headers, masks, totals groups and columns. The planning periods can be per month and you can add on totals per quarters, halves and year total.

#### Baseline forecasting can be planned easily by customer 2 and maintained for the best practice. Grand total - total 115.100 338.5 Bacelore 8.904 NEWF odic-totton Rose **Repairs** 5.900 5.530 6.500 12:10 8.206 Entering 15.3 lobish target liver 25.00 Body Lotan - total 16,520 16.500 31,300 Baseline planning can be forecasted easily by copying the previous years board and adjust. It is possible to add on targets and build board KPIs to track on the year's total columns. Also it is possible to plan in both Units and Value, depending on your company's ways. Layouts can be edited to reflect your business structure of 3

the board.

From the edit layout mode you have various selections to define your own structure fitting better for your business, as well as, define the detailed information you want to display on the board and colour differentiations for specific lines and columns. All the selections are aligned with your system's setup (P&L, terminology).

## **Configuring the board** can be done easily by defining the structure of planning masks, group totals and grand totals.

| Cointiganeter                                 |                  |           |               |                                         |                        |
|-----------------------------------------------|------------------|-----------|---------------|-----------------------------------------|------------------------|
| Num do Iname                                  | CROAT NAME       | the of 1  | 31440         | Modult                                  | traduine's             |
| 8. Annual Salad                               | forward Status   | 310.31    |               |                                         |                        |
| 2 No. of Concession, Name of Street, or other | Stant mak        |           | Seat 9        | THE 2 No. of Concerns of Concerns, Name | Caroline.108           |
| 3. Bade fotion frien                          | Nuclease .       | -         | Asses a       | state and y follow them.                | Carolfoot, Lol         |
| # Both Adon Verille                           | Input mail       |           | family.       | still to Body Jenter Versiles           | Caraftan, List         |
| 19 Mindo Scillers berget:                     | Print made       |           | Terget        |                                         | Carolico               |
| ii- Body Lotion                               | Group 3          | 2105      |               |                                         |                        |
| 7 Shdeepoo Cidevitit                          | Front media      |           | Bestive.      | 1801 Shampine Collected                 | CaineBour, LMB., Texas |
| ili Thangso Dry                               | Postman.         |           | Dante .       | 1805 (harps: by                         | Carrefour, Life, Years |
| 3 Shampoo Harmal                              | Drowt mask       |           | Sector        | 5800 threaders from all                 | Carrelyut, Ud. Texa    |
| 20 Manaco Shirty                              | Ergist made      |           | dash'w        | 1002 thanks Mary                        | Caroflur, Lid., Years  |
| 11 Therpto target                             | Panel mail       |           | Teget         |                                         | Certator               |
| 13 thanpoo                                    | freed.t.         | 14.11     |               |                                         |                        |
| 15 - Shonar Gal Baby See                      | Paul mail        |           | Sentre        | 401 Stever Gal May Skil                 | Clevelout, Ltd. Teen   |
| 14 Bank Cellw Her                             | thread makes     |           | faire .       | -RELET Marrier Tall for Parts           | Investory, Lat., 1962  |
| 20 Discon Gel Normal                          | Post mail        |           | Seattle-      | 400 Owner Gelfionnal                    | Caroftar, Id., Terr    |
| IR There private                              | Treat water      |           | Terget        |                                         | Carolina               |
| 17 Shawar Sel                                 | Group 3          | 131615    |               |                                         |                        |
| 18 Balls & Alber Care                         | Kenny 2          | 21+20     |               |                                         |                        |
| SF-Body Cinarh Writage                        | lyst nut         |           | <b>Satis</b>  | 1300HRedy Direct Writige                | Cerator                |
| 20 Stely Cream Bod May                        | Prest mail       |           | <b>Next</b> 4 | 19099 Burly Dream Bool Imp.             | Carretter              |
| 21 Holy Crawn Hybriding                       | <b>Aventment</b> |           | Autor         | 0001 Budy Creating Internet             | carefac                |
| 32 Body Conserviciting                        | Provid mask      |           | faite         | 18001 Serly Creater UAing               | Carefor                |
| 31 Rody Cream Making Set                      | Sysch mark       |           | Salake        | 1000 limby cryat Makeur 201             | Carefour               |
| 34 Body Creat Mary                            | Patrimak         |           | <b>Seatry</b> | 3006 Serly Doart Man                    | Campitour              |
| 25 Budy Cireary Res/UNI PH                    | Provintania.     |           | Service.      | 10001 deally Conet Revine PH            | randaz                 |
| 35 Budy Creamility pertures                   | Pasytmak.        |           | boths.        | USDB Decty Creamino performs            | Carriettur             |
| 27 Italy Crean breather                       | Pipul ninik      |           | toicire.      | UD/17/will Cremi Service                | tairdise               |
| 20 Body-create target                         | Pater mail:      |           | Twget         |                                         | Carratour .            |
| 25 Bady Cream                                 | Done 3           | 2711-28   |               |                                         |                        |
| 30 Beauty Care                                | farma 2          | 1930-20   |               |                                         |                        |
| 31. Textbare Service                          | Treatmak         |           | See. The      | 1001 Toerfquare Serverive               | Carolina               |
| 12 Tooffsparte ühre inhere                    | (partmail)       |           | lastine.      | . Billic Toarthpaalo Shevy White        | Centha                 |
| 10 - Pasitipente terget                       | Dyact mask       |           | Timpet        |                                         | Carretour              |
| Di Taoligosta                                 | faces I          | -11.30.39 |               |                                         |                        |
| 28 Dontal Gene                                | Kroup 2          | 11.16.33  |               |                                         |                        |
| In Fair Blacky                                | faing 1          | 316.33    |               |                                         |                        |
| TP Countrated                                 | Count in the     | B 44 (19) |               |                                         |                        |

It is easy to configure the structure of the board by adding planning masks in groups of your preference, adding three different group level totals to manage the totals of your groups and adding grand totals to have the overview of the column totals. Moreover, it is easy to maintain rules, the stream type of the masks, include/exclude customers with the mask and add tags for the masks. Everything is easy to move around and edit the structure to the best fit of your business.

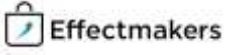

### Launches

#### Launches can be managed easily and with transparency.

BMS Launch module is a powerful tool that provides you with an easy and transparent managing of your launches. The software defines a launch as the first six months of a product life cycle. By using the module you will be fully in charge of delivery, forecast, predictions and dates. Moreover, the value of forecasted units is calculated simultaneously in correspondence with trade terms defined on the customers.

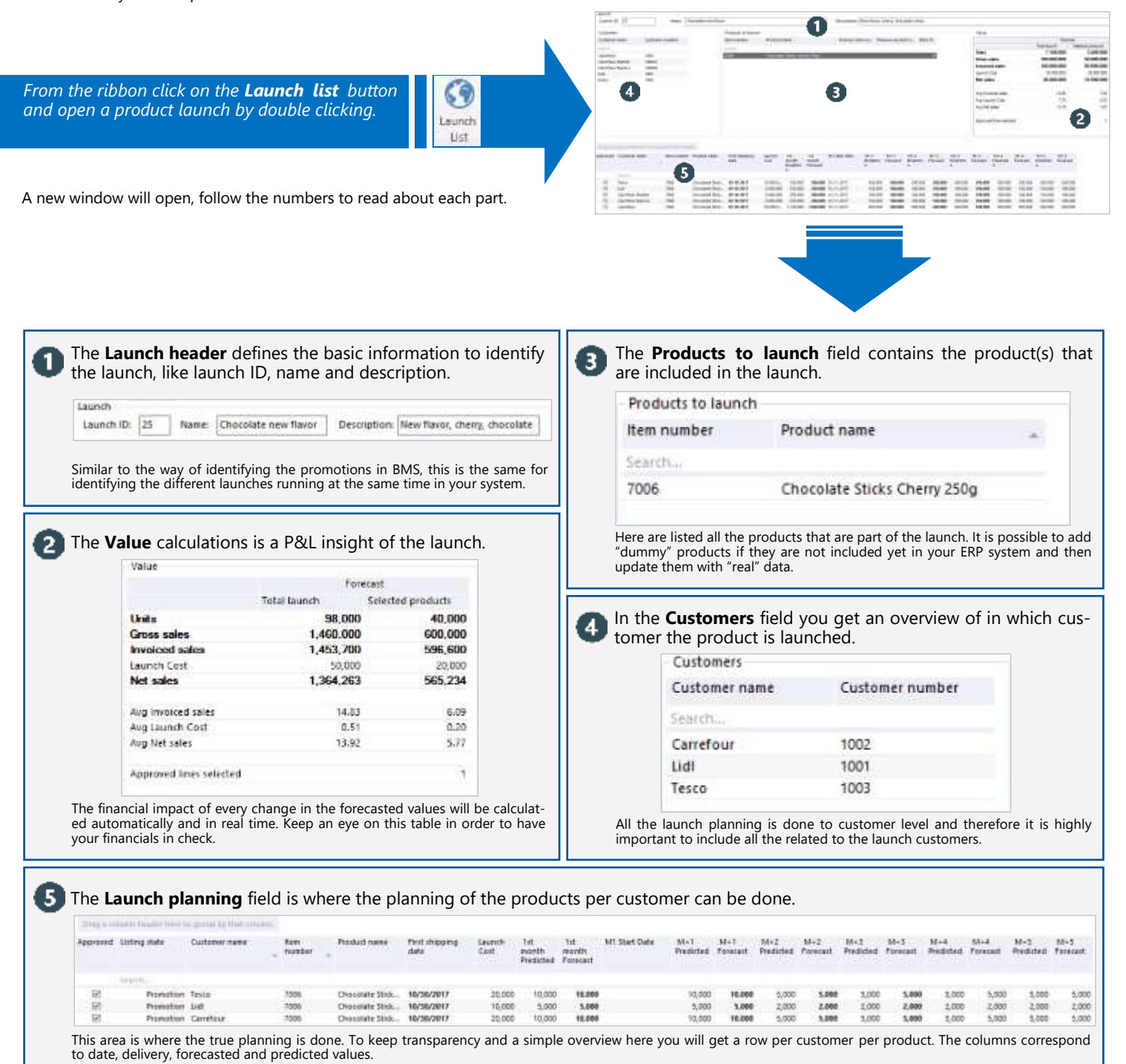

## Dashboards and built-in reporting

#### Accurate reports and KPIs to track your business development.

Built-in reports and dashboards provide a deep insight of the business through the system. Tracking down KPIs, customer actual sales, product sales, cost prices, gross profit, sales margin, etc, is fundamental for business development and future planning activities.

3 -佃 圓品 Click on **Shared** dashboard or from the rib-bon click on the **Reports** button and open a 日 121 report file from the drop down selections. The second second Entratis 1 States and and Statistics and Tables and autantar. 創 .... Triff Contraction Fast and and and a The report will open with a set of reports. . 193.1 100 ..... 140.40 100 2

|                                                                                                    | in mark                                                                                                    | 170401                                                                                                    | 176-0                                                                                                    | N Bell                                                                                                    | (Au                                                                                                    | - loe                                                                                                    | file 1                                                                                                    | iner 3                                                                                                    | Service 1                                                                                                    | Date (                                                                                                    | here                                                                                                    | - Densire                                                                                                    |                                                                                                    |                                                                                                    |
|----------------------------------------------------------------------------------------------------|----------------------------------------------------------------------------------------------------|----------------------------------------------------------------------------------------------------|----------------------------------------------------------------------------------------------------|----------------------------------------------------------------------------------------------------|----------------------------------------------------------------------------------------------------|----------------------------------------------------------------------------------------------------|----------------------------------------------------------------------------------------------------|----------------------------------------------------------------------------------------------------|----------------------------------------------------------------------------------------------------|----------------------------------------------------------------------------------------------------|----------------------------------------------------------------------------------------------------|----------------------------------------------------------------------------------------------------|----------------------------------------------------------------------------------------------------|----------------------------------------------------------------------------------------------------|
| International Control of Control of Control of Control of Control of Control of Control of Control of Control Office Control of Control Office Control of Control Office Control of Control Office Control of Control Office Control of Control Office Control of Control Office Control of Control Office Control of Control Office Control of Control Office Control of Control Office Control of Control Office Control of Control Office Control Office Control Offi | 400.000<br>140.75.740<br>5.000<br>140.000<br>140.000<br>150.000<br>150.0000<br>150.0000<br>150.0000<br>150.0000<br>150.0000<br>150.0000<br>150.0000<br>150.0000<br>150.0000<br>150.0000<br>150.0000<br>150.0000<br>150.0000<br>150.0000<br>150.0000<br>150.00000<br>150.0000<br>150.0000<br>150.0000000<br>150.0000<br>150.0000<br>150.000000<br>150.000000                                                                 | 48.47<br>84.97449<br>94.97<br>95.07<br>95.07<br>95. | 10.000<br>10.000<br>10.0000<br>10.0000<br>10.0000<br>10.0000<br>10.0000<br>10.0000<br>10.0000<br>10.0000<br>10.0000<br>10.0000<br>10.0000<br>10.0000<br>10.0000<br>10.0000<br>10.0000<br>10.0000<br>10.00000<br>10.00000<br>10.00000000 | 11,000<br>11,000,000<br>11,000<br>11,000<br>11,000<br>11,000<br>11,000<br>11,000<br>10,000<br>10,0000<br>10,0000<br>10,00000000 | 90,00<br>10,00<br>10                                                                                                 | 441,001<br>71,004,000<br>54,000<br>96,006,420<br>20,520<br>96,006,420<br>96,006,420<br>96,006,420<br>96,006,420<br>96,006,007<br>10,000,007                                                                                                    | 40.40<br>16,71<br>4,07<br>10,00<br>10,000<br>10,000<br>10,00000000 | 101,011<br>40,109<br>40,109<br>101,258,40<br>(101)<br>102,140,680<br>102,158,300<br>102,140,680<br>103,140,680<br>103,140,680<br>103,140,680<br>103,140,680<br>103,140,280<br>103,140,280<br>103,140<br>103,14 | 40.00<br>10.400<br>10.40<br>10.40<br>1 | 45,000<br>34,000<br>3,000<br>3,00000000 | 40.077<br>10.054,000<br>9.010<br>3.100<br>2.02,07<br>10.000<br>10.0000<br>10.000<br>10.000<br>10.000<br>10.000<br>10.000<br>10.000<br>10.000<br>10.000<br>10.000<br>10.000<br>10.000<br>10.0000<br>10.00000<br>10.00000<br>10.00000000 | 100, 004<br>100, 004<br>10, 004<br>10, | Cont. and<br>bet.cont.<br>bet.cont<br>bet.cont<br>bet.cont<br>and bet.cont<br>bet.cont<br>bet.co | All the P&L tables are calculated simultane<br>with any change that can effect them ir<br>system. P&L reflects with accuracy all your<br>ness and promotion planning. Furthermo<br>can give you a clear view of the past, curren<br>future status of the system. P&L tables are<br>included in key-points of the system to help<br>pre and post evaluation. These key-point<br>promotions, planning boards and launches. |
| <b>Crosstabs</b><br>than P&L,<br>and need r                                                                                                    | tables<br>as they<br>nanual                                                                                                    | are a<br>/ repre<br>config                                                                                                    | flexible<br>sent c<br>juratio                                                                                                    | e envir<br>olumn<br>n prio                                                                                                    | onmei<br>is and<br>r use.                                                                                                    | nt, wh<br>rows                                                                                                    | ere yo<br>config                                                                                                    | u mix a<br>ured b                                                                                                    | a P&L<br>y the                                                                                                    | table<br>user. I                                                                                                    | with<br>Howe                                                                                                    | KPls. T<br>ver, ur                                                                                                    | hese t<br>Ilike Po                                                                                                    | ables are additionally far more flex<br>&L tables, crosstabs are not autom                                                                                                    |
| Constant Table                                                                                                    | 100-00<br>100-00<br>100-00 | The set<br>of the set<br>of the set of the set of the set of                                                                                                    |                                                                                                    | 1 - 171<br>27 and<br>28 and<br>28 an                                                                                                    | 112 2000<br>met<br>2000<br>2000<br>200 | PI         Part of the second second sec | Open min         Jane 2000           1000         Davie           1000         Davie                                                                                                    |                                                                                                    |                                                                                                    | Bits         Profession           Data         Second           Data         Second           Data                                                                                                    |                                                                                                    | Τ.         4 <sup>1</sup> Version<br>(Monitorial<br>(Monitorial)<br>(Monitorial<br>(Monitorial)<br>(Monitorial<br>(Monitorial)<br>(Monitorial)<br>(Monitorial<br>(Monitorial)<br>(Monitorial)<br>(M                                                                                                    |                                                                                                    | Crosstabs inherited the speed and accura<br>P&L tables, but are able to represent more<br>the financial values alone. You can define<br>the table however you want and include va<br>KPIs.                                                                                                    |
| KPIs are a graphics.                                                                                                    | bundle                                                                                                    | e of to                                                                                                    | ols to                                                                                                    | repres                                                                                                    | ent th                                                                                                    | e perf                                                                                                    | orman                                                                                                    | ice of y                                                                                                    | YOUR S                                                                                                    | ales. Ir<br><sup>paign allev</sup><br>110                                                                                                    | n BMS                                                                                                    | you c                                                                                                    | an visi<br>KPI g                                                                                                    | ualise KPIs with Traffic light and gau<br>raphics can be added to your reports an                                                                                                    |

120%

130.756.916

8

120%

4.987.622

ğ

121%

125,440,152

ğ

119%

101.538.696

8

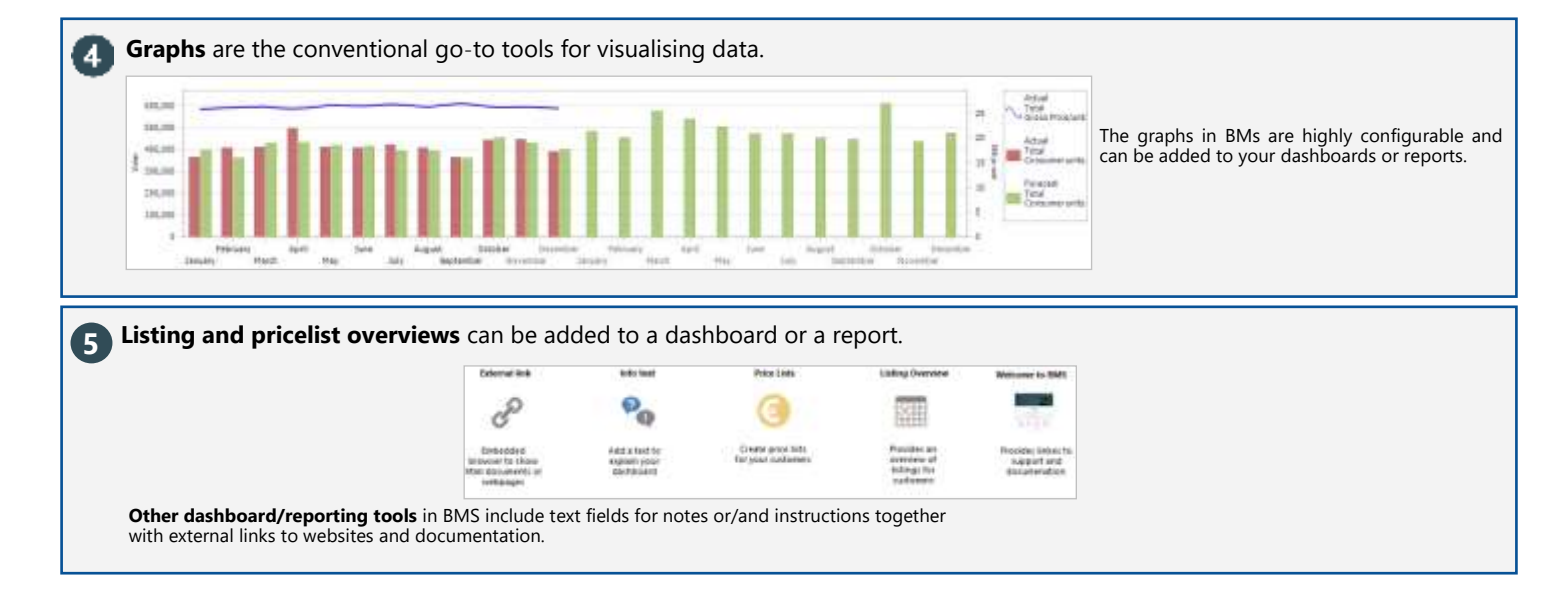

## **Microsoft Analysis Service Cube**

## Create your business best-fitting data analysis and reports through the MS CUBE by extracting data directly from BMS.

Besides the standard reporting tools, BMS has a lot more to offer in cooperation with Microsoft Cube. To access Microsoft Cube, you need to have Microsoft Excel installed on your computer. Once you connect to the BMS data base, there are no limits for the data analysis and reporting you can perform.

You need to have a commercial licence in order to use the Cube with BMS. But if you want to get a presentation of how this works, you can contact Effectmakers and we can arrange for you a demonstration with a demo Cube.

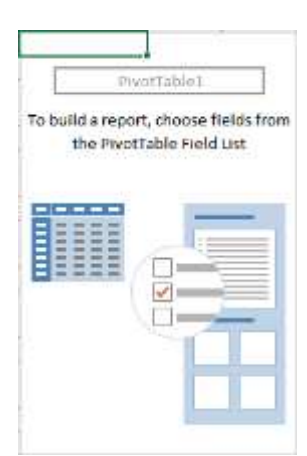

#### An example of analysing data with Cube.

| Units<br>Row Labels 3 | Column Labels *                 | ±2               | <b>#3</b>        | =4               | Grand Total         | Lunita                                   |
|-----------------------|---------------------------------|------------------|------------------|------------------|---------------------|------------------------------------------|
| Carrefour             |                                 |                  |                  |                  |                     | 800.000.000.00                           |
| Actual                | 698.698.063,66                  | 613.251.331,22   | 252.840.293,38   | 187.659.629,86   | 1.752.449.318,12    | 700.000.000.00                           |
| Forecast              | 789.094.940,38                  | 659.847.847,34   | 338.283.490,53   | 366.842.641,80   | 2.154.068.920,05    | 600.000.000.00                           |
| Carrefour Total       | 1.487.793.004,04                | 1.273.099.178,56 | 591.123.783,91   | 554.502.271,65   | 3.906.518.238,17    | 500.000.000,00 Period of the year view * |
| = Lidl                |                                 |                  |                  |                  |                     | 400.000.000,00                           |
| Actual                | 294.367.812,86                  | 295.256.012,42   | 231.616.363,12   | 47.959.052,85    | 869.199.241,25      | 300.000.000.00                           |
| Forecast              | 320.126.451,75                  | 300.579.209,30   | 274.588.616,90   | 271.447.391,05   | 1.166.741.669,00    | 100,000,000,000 # 2                      |
| Lidi Total            | 614,494,264,61                  | 595.835.221,72   | 506.204.980,02   | 319.406.443,90   | 2.035.940.910,25    |                                          |
| Tesco                 | Contraction to be a local de la |                  |                  |                  | a na companya ang a |                                          |
| Actual                | 294.432.226.85                  | 282.881.123,65   | 171.561.669,70   | 100.596.610,83   | 849.471.631,03      | Acc Acc orest                            |
| Forecast              | 383.635.088,96                  | 313.028.498,30   | 176.453.239,77   | 333.803.768,54   | 1.206.920.595,57    | AL BA BA                                 |
| Tesco Total           | 678.067.315,81                  | 595.909.621,95   | 348.014.909,47   | 434.400.379,37   | 2.056.392.226,60    | carrenari per resco                      |
| Grand Total           | 2.780.354.584,46                | 2.464.844.022,24 | 1.445,343,673,40 | 1,308,309,094,92 | 7.998.851.375.02    | Customer/Neme + Y ScenarioName + Y       |

The example above exhibits three customers: Carrefour, Lidl and Tesco. The columns here are the quarters and we are interested in Forecasted values compared to Actual sales. The diagram to the right visualises the data. The example below gives an overview of the Net Revenue over the three customers. Similarly to the above, the columns are quarters. The diagram underneath delivers an overview of the situation.

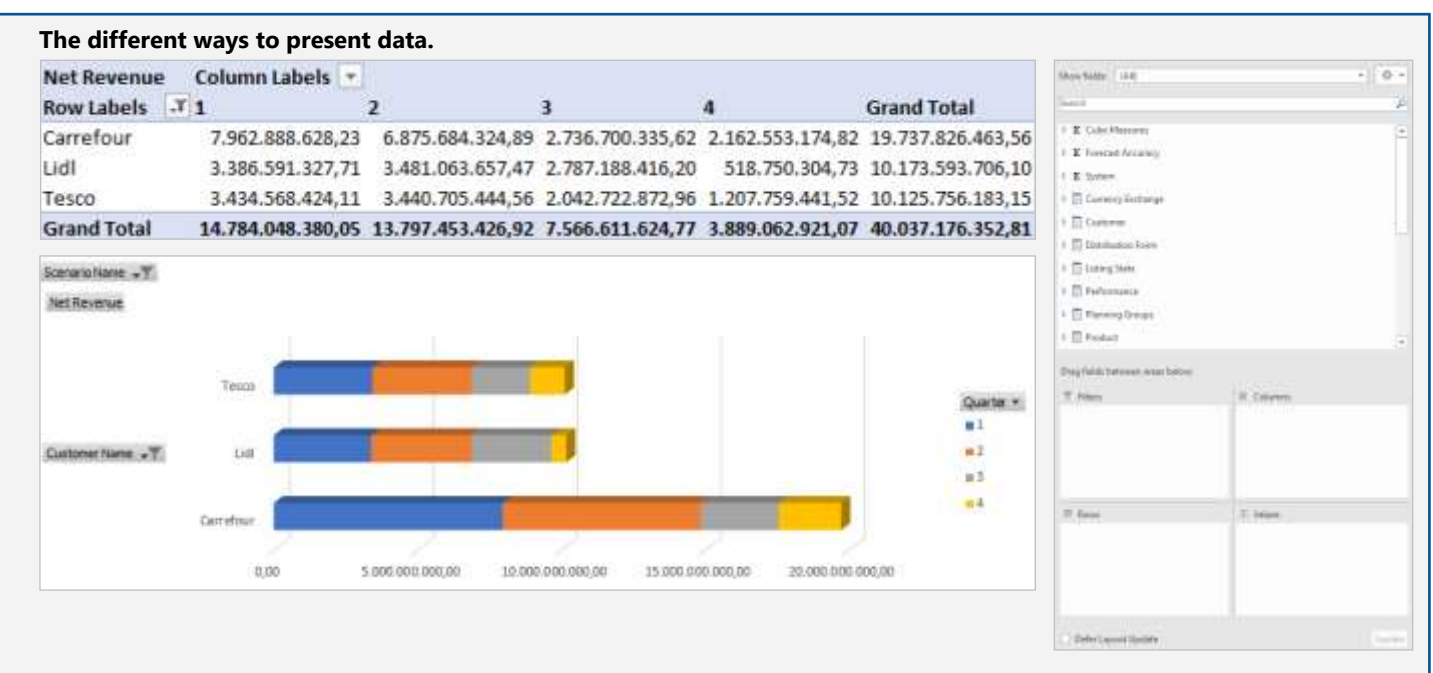

The PivotTable fields are organized in Measurements and Dimensions. Measurements are the data you want to report and they contain your official reporting P&L. Dimensions are unmeasurable variables like customers, products, dates, etc. By choosing from the available fields you can create different reports.

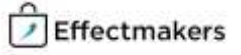

## **CatMan inc. integration**

#### Evaluate your promotions with actual sell-out (POS data).

CatMan Solution is a POS data management solution. Full integrations can be activated in the system configuration of BMS and will provide the CatMan solution with promotion planning to allow promotion analytics down to store level. From within BMS you can download the real numbers of your promotion and get an accurate postevent P&L just after the promotion ends.

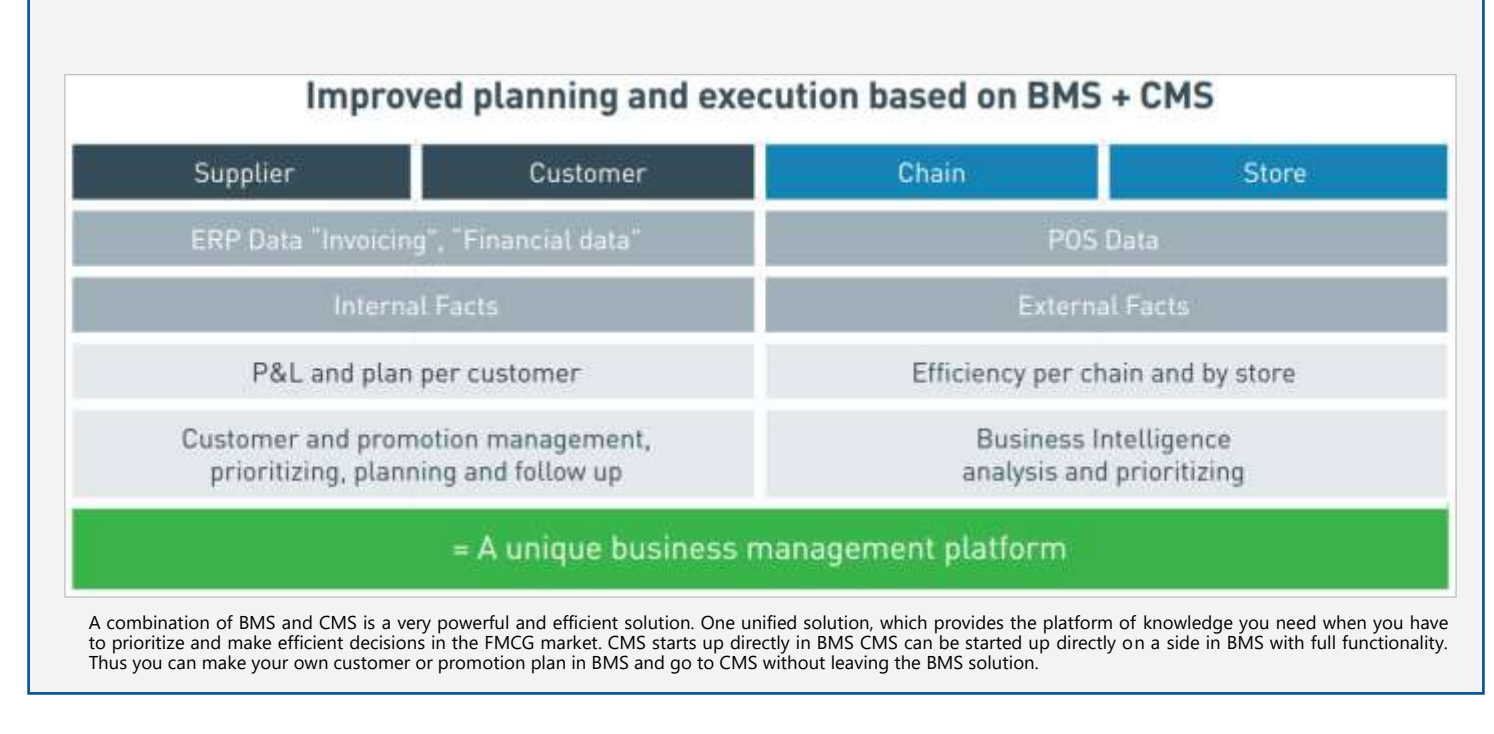

The integration can easily enabled and configured.

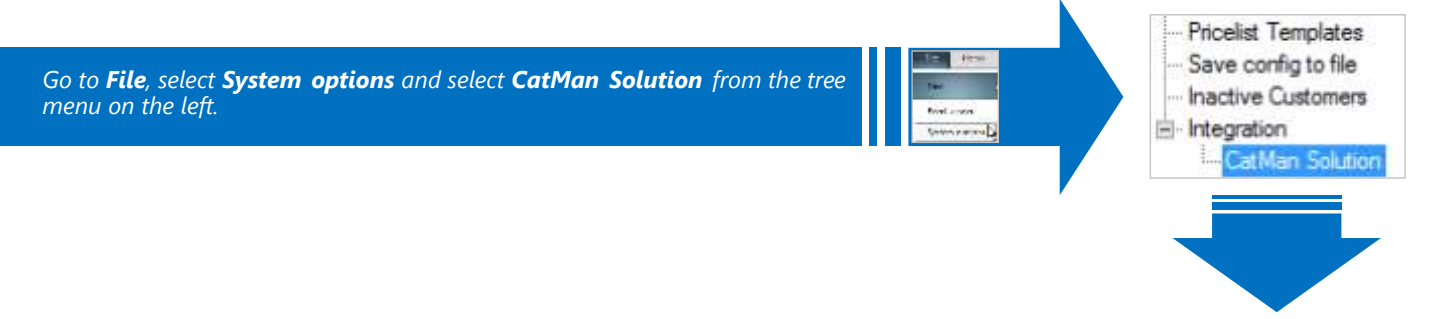

|                                  |                                                                                                    | Attang            |                                                                                             |                       |                                  |
|----------------------------------|----------------------------------------------------------------------------------------------------|-------------------|---------------------------------------------------------------------------------------------|-----------------------|----------------------------------|
| Piltering                        |                                                                                                    | 3389              | Named Anal Street agend, Inwai ageneed head to Date Approval 8-                             | Send to:              | data@catmansolution.com          |
| Brand                            | CTO VIEWS, HWR., OLEAN, SOFT DVW, MITARDE, TUMAT I *                                                            | Type              | Laufert, Instana, Presidig, Salar 1975; Conference Harring, Co. provinsion, flux 2, page 3- |                       |                                  |
|                                  |                                                                                                    | tenin             | Hart waters. Madver manist, the lagacet, He lagacet                                         | Cc:                   |                                  |
| midult iters                     | Active, Detuced, Establishing, Delating Next Window, New n                                                      | Report            | Build stars, Gegi minimulton, Laurch was products, Demanded by solvanic, O., - +            |                       |                                  |
|                                  |                                                                                                    |                   |                                                                                             | You are in control of | of the data you share with CM    |
|                                  |                                                                                                    | Mapping           |                                                                                             | you decide how m      | any details you want to shar     |
| Manzina                          |                                                                                                    | CMX (inst         | ams                                                                                         | The least you can s   | hare with CMS is the EAN cod     |
| CARTERIN                         |                                                                                                    | Pranadani (D      | Hestobily, ib utprovation                                                                   | of a product and y    | ou can go into more details      |
| cives pana                       | 843                                                                                                    | Owe               | Monatolog duatemic varies                                                                   | you want.             |                                  |
| EAR code                         | Manufatory                                                                                                    | KAM CLARK         | Nondobily, bits sky rises                                                                   |                       |                                  |
| Product                          | 🖸 Blank 🛞 Poductinske                                                                                           | Reduid            | Monatching name of printers                                                                 | BMS offers you the    | possibility to import data fro   |
| Supplier                         | Band ·                                                                                                    | From John         | Hendersky, NP2 waters date                                                                  | CMS for the post-ev   | valuation of your promotions.    |
| Man brand                        |                                                                                                    | ti date           | Monantory Jah Actor any                                                                     |                       |                                  |
| Construction of the local sector | apart and a second second second second second second second second second second second second second second s | thurschie's state | Mondology, state of the promotion                                                           | Data is sent to CMS   | by automated emails - and ve     |
| Reand                            | Sathrand •                                                                                                    |                   |                                                                                             | can also CC voursel   | f in the mail to keep track of t |
| Product type                     |                                                                                                    | Prenation type    | · Spe C Made O Parpus O Verturitt. O Paumerin ttore                                         | data shared.          |                                  |
| Size                             | # Productione *                                                                                                 | Postient          | 🗇 Spis 🔘 Hindlin 🔘 Purgann 🕷 Mindlankoz 💭 Pausmant in store                                 |                       |                                  |
|                                  | O Base unt                                                                                                    | Lateray.          | O Bass O more ever O for serv. If Charges                                                   | Data from CMS is o    | downloaded on demand by vo       |
|                                  |                                                                                                    | Contractory .     | One Worser Pite                                                                             | over the internet     |                                  |
| Weight.                          | 8 Black O Kg                                                                                                    | CON parts         | A first O forest O forestation                                                              |                       |                                  |
| Weight unit                      | Ez                                                                                                    | 0.00              | Contraction Contraction                                                                     |                       |                                  |
| 0.000                            | 1                                                                                                    | and down and      | C for a constant of the set                                                                 |                       |                                  |
|                                  |                                                                                                    | CALIFORNIA.       | Comments of Press pressed and a fit and                                                     |                       |                                  |

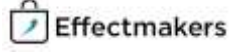

#### Thank you for reading BMS Introduction

By now we are confident that you are capable of discovering the rest of the system on your own. However, we advise you to turn your attention to our Quick guides, if some help is needed. A number of key quick-guides is listed below.

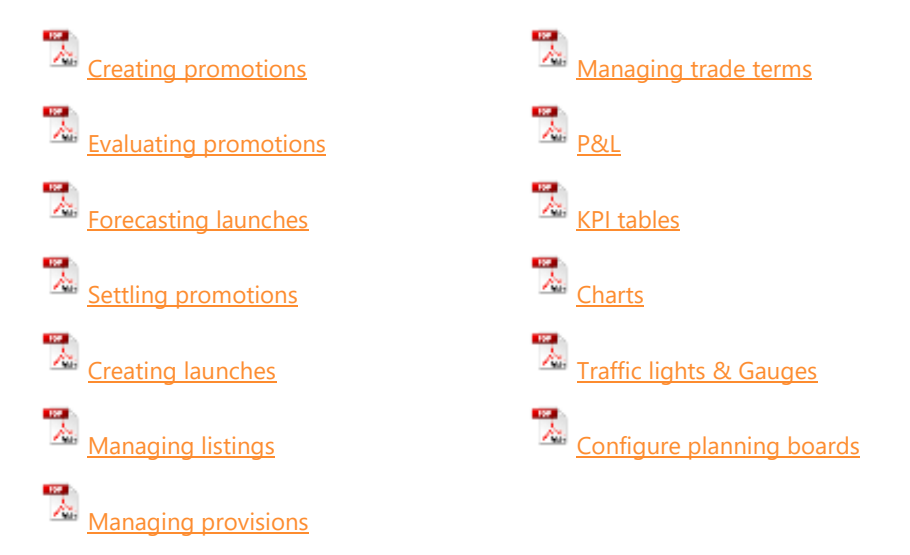

Download quick-guides and much more at <u>www.effectmakers.com/support</u>

Please note that our support will be happy to help you in any case. Contact us from 9.00 to 16.00 CET during workdays by:

Email: <a href="mailto:support@effectmakers.com">support@effectmakers.com</a>

Tel: <u>+45 70605080</u>

We hope you enjoy your experience and choose to work with us soon.

Best Regards, Effectmakers

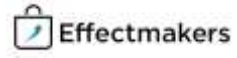